| 1     |  |
|-------|--|
| 1     |  |
| · · · |  |
| . 3   |  |
| . 3   |  |
| 5     |  |
| . 5   |  |

, BioStar 2,

## BioStar 2

| . BioStar 2 | 가 | ,   |   |
|-------------|---|-----|---|
|             |   | 가   | 가 |
|             | 가 | 가 . |   |

## 1. > > 가

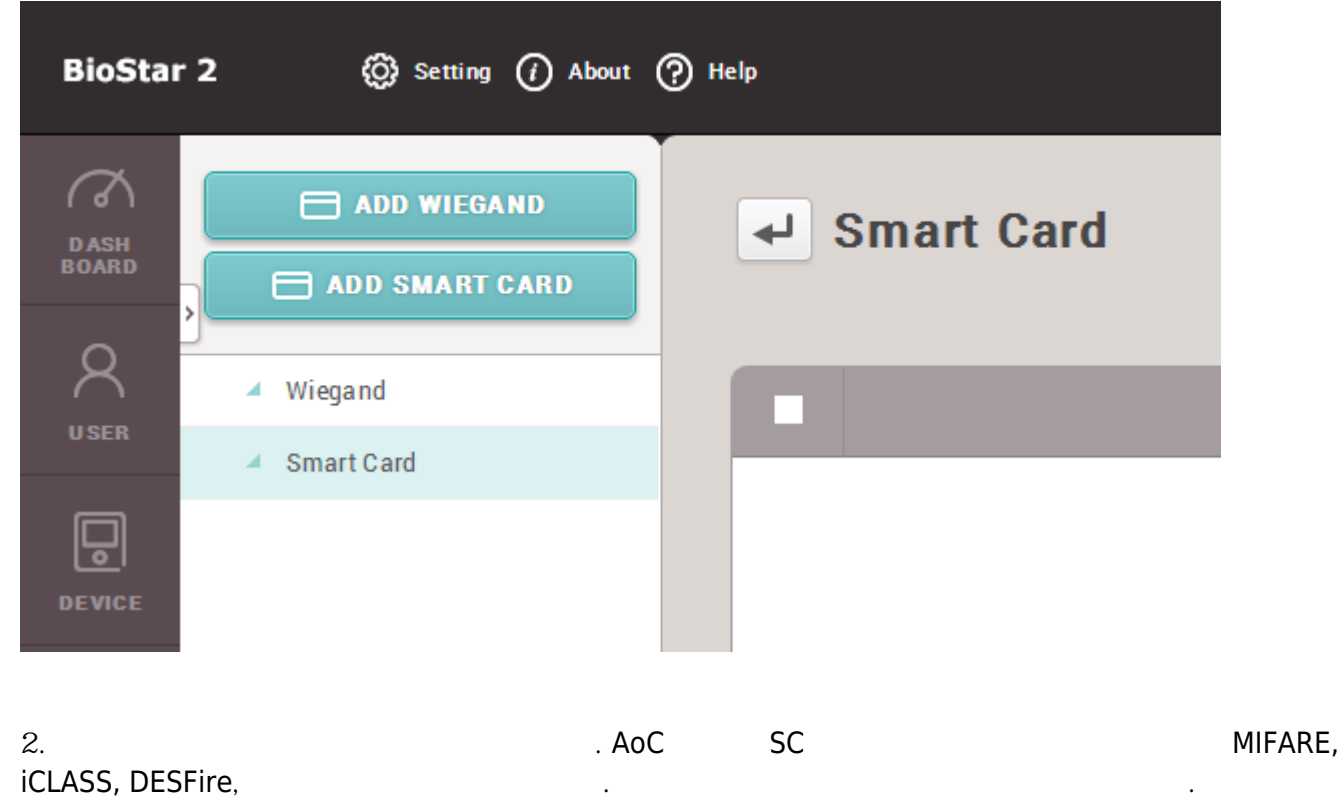

2/6

| nation |             |                           |                 |          |
|--------|-------------|---------------------------|-----------------|----------|
| • Nam  |             | Test                      | • Secondary Key | Inactive |
| MIFARE | iclass      | DESFire                   |                 |          |
| • Prim | ary Key     | New Primary Key           |                 |          |
|        |             | Confirm New Primary Key   |                 |          |
| • Seco | ndary Key   | New Secondary Key         |                 |          |
|        |             | Confirm New Secondary Key |                 |          |
| • Star | Block Index | 4                         |                 |          |
| Layout |             |                           |                 |          |
| • Temp | late Count  | 2                         | Template Size   | 300      |

| DESFire | DES/3DES |  |
|---------|----------|--|
|         |          |  |

•

.

## 3. 2

.

| Info | ormation                   |               |         |               |          |
|------|----------------------------|---------------|---------|---------------|----------|
|      | • Name                     | • (           | Test    | Secondary Key | C Active |
| [    | MIFARE                     | ICLASS        | DESFire |               |          |
|      | • Prima                    | ату Кеу 🔽 🌔   | ••••    |               |          |
|      | <ul> <li>Second</li> </ul> | ndary Key 💟 🛛 | •••••   |               |          |
|      | • Start                    | Block Index   | 4       |               |          |

4.

.

.

# 2024/09/04 05:36

| 2024/09/04 05:36     | 3/6                 |
|----------------------|---------------------|
| Start Block Index 8  |                     |
| Layout               |                     |
| Template Count     2 | • Template Size 300 |

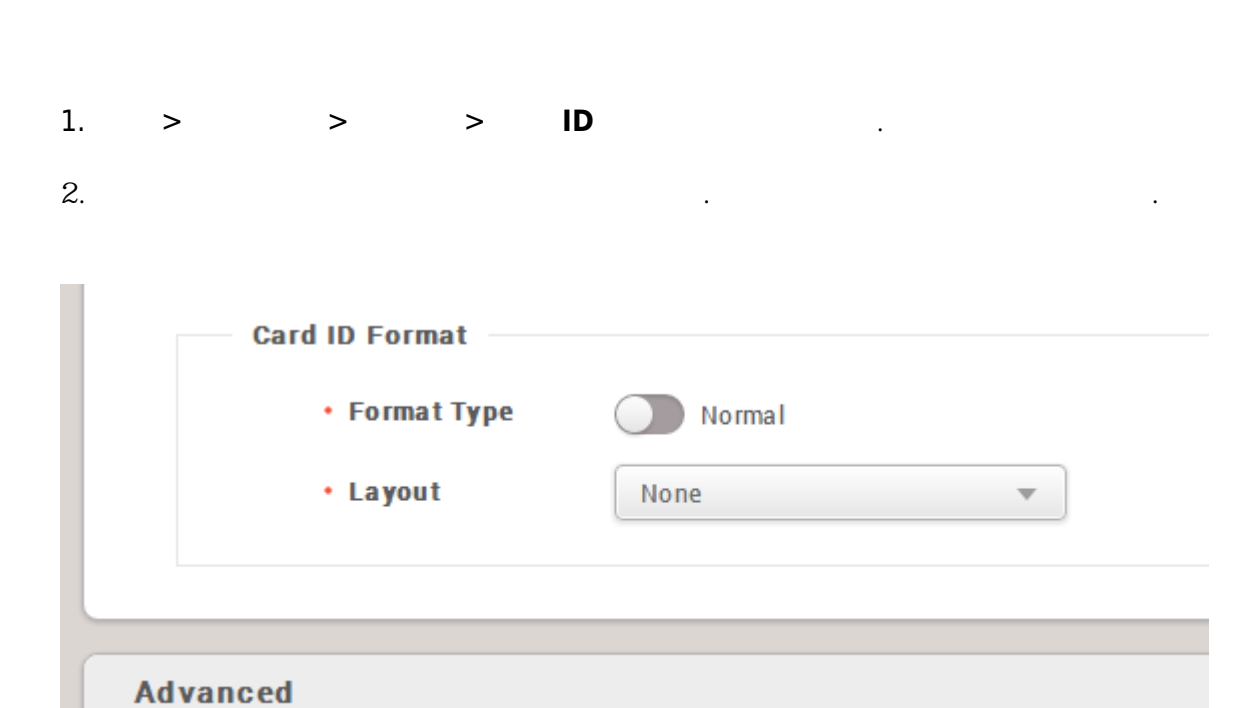

.

.

#### 1. > > +

.

가

.

| Credential              |                    |                   |
|-------------------------|--------------------|-------------------|
| • PIN                   |                    |                   |
| • Auth Mode             | Device Default     |                   |
| Credential              | + Fingerprint      | + Card 🗖          |
| • 1:1 Security Le       | rel 🌒              | Device<br>Default |
| 2.                      |                    |                   |
| Enroll Card             |                    | ×                 |
| Card Type     Read Card | • Device           | None              |
| • Card Layout<br>Format | • Smart<br>Type    | Card None 🔻       |
| Information —           |                    |                   |
| Card ID                 | • PIN              | I                 |
| Access Group            | • Per              | boir              |
| • Fingerprint           |                    |                   |
|                         | 1st Finger 2st Fin | g er              |
|                         |                    |                   |
|                         | Duress             | SS                |

| Format Card | Read Card | Cancel |
|-------------|-----------|--------|
| 3           |           |        |
| 4           |           | 가      |

.

1.

# Enroll Card

| a |  |
|---|--|
|   |  |
|   |  |
|   |  |

| Card Type             | Enroll Smar | t Card         | • Device             | None                   |   |
|-----------------------|-------------|----------------|----------------------|------------------------|---|
| Card Layout<br>Format |             |                | • Smart Card<br>Type | Secure Credential Card | , |
| - Informatio          | n           |                |                      |                        |   |
| • Card ID             | 2           |                | • PIN                |                        |   |
| • Fingerprin          | t 🛛         |                |                      |                        |   |
| 1 st                  |             | 1st Finger     |                      |                        |   |
|                       |             | 1000 de 100    |                      |                        |   |
|                       |             | and a          |                      |                        |   |
|                       |             |                |                      |                        |   |
|                       |             |                |                      |                        |   |
|                       |             | 18555555555555 |                      |                        |   |
|                       |             | Durpes         |                      |                        |   |

|    |          | Write Smart Card | Cancel |   |
|----|----------|------------------|--------|---|
| 2. |          |                  |        |   |
| 3. |          |                  |        | フ |
| •  | ID<br>ID | ID               |        |   |
|    | -        |                  | -      |   |
| 4. |          | · ,              |        |   |
| ,  |          |                  |        |   |

| Enroll Card                           |             |                       |                                | × |
|---------------------------------------|-------------|-----------------------|--------------------------------|---|
| Card Type Enroll S     Card Layout    | mart Card 🔻 | Device     Smart Card | None<br>Secure Credential Card | • |
| Information                           |             | Type                  |                                |   |
| Card ID     2     Fingerprint     1st | 1st Finger  | • PIN                 |                                |   |
|                                       | Duress      |                       |                                |   |

|   | Write Smart Card | Cancel |
|---|------------------|--------|
| F |                  |        |

5.

From: https://kb.supremainc.com/knowledge/ -

Permanent link: https://kb.supremainc.com/knowledge/doku.php?id=ko:how\_to\_issue\_a\_smart\_card

#### Last update: 2017/01/09 17:12